## Approving Time Off

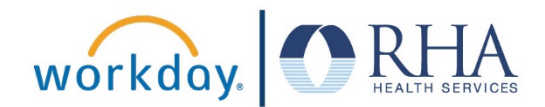

Managers who need to approve requests for time off from their employees can do so in Workday. Follow the steps below to approve time off in Workday.

1. From your Workday home page, navigate to your Workday inbox. You can do this by clicking the Inbox icon in the upper right corner, or in the Inbox section of your home page.

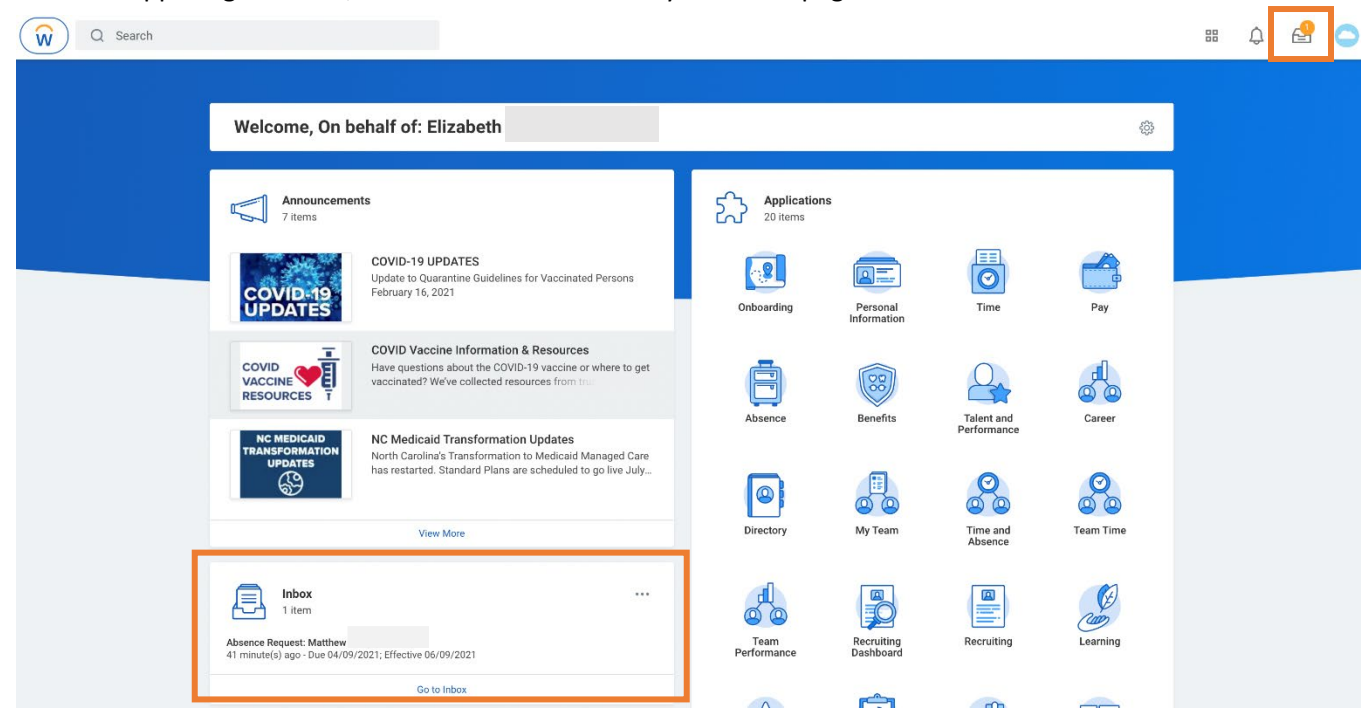

2. In your Inbox, you will see any absence requests from your employees in the left sidebar. Click on a request to review the details. If it looks acceptable, click the Approve button at the bottom of the request.

| Actions Archive                                                                                                    | Review Absence Rev                                                                                                    | quest: Matthew                                                                                                    |                                                                                                    |                          | ☆ ⇔                                                                                                    |
|----------------------------------------------------------------------------------------------------|----------------------------------------------------------------------------------------------------|----------------------------------------------------------------------------------------------------|----------------------------------------------------------------------------------------------------|--------------------------|----------------------------------------------------------------------------------------------------|
| Viewing: All Viewing: All Viewi | 43 minute(s) ago - Due 04/09/2021                                                                                                    | ; Effective 06/09/2021                                                                                                    |                                                                                                    |                          |                                                                                                    |
|                                                                                                    | For Matthew                                                                                                    |                                                                                                    |                                                                                                    |                          |                                                                                                    |
| sence Request: Matthew<br>minute(s) ago - Due 04/09/2021; Effective                                                                                                    | Overall Process Absence Re                                                                                                    | equest: Matthew                                                                                                    |                                                                                                    |                          |                                                                                                    |
| 09/2021                                                                                                    | Quarall Statue In Progress                                                                                                    |                                                                                                    |                                                                                                    |                          |                                                                                                    |
|                                                                                                    | Due Date 04/00/000                                                                                                    | 1                                                                                                    |                                                                                                    |                          |                                                                                                    |
|                                                                                                    | Due Date 04/09/202                                                                                                    | L.                                                                                                    |                                                                                                    |                          |                                                                                                    |
|                                                                                                    | Details to Review                                                                                                    |                                                                                                    |                                                                                                    |                          |                                                                                                    |
|                                                                                                    | First Day of Time Off 06/09                                                                                                    | /2021                                                                                                    |                                                                                                    |                          |                                                                                                    |
|                                                                                                    |                                                                                                    |                                                                                                    |                                                                                                    |                          |                                                                                                    |
|                                                                                                    | Last Day of Time Off 06/11                                                                                                    | /2021                                                                                                    |                                                                                                    |                          |                                                                                                    |
|                                                                                                    | Last Day of Time Off 06/11.<br>Total 24 hou                                                                                                    | /2021<br>urs - Paid Time Off - PA (PTO)                                                                                                    |                                                                                                    |                          |                                                                                                    |
|                                                                                                    | Last Day of Time Off 06/11.<br>Total 24 hot                                                                                                    | /2021<br>urs - Paid Time Off - PA (PTO)                                                                                                    |                                                                                                    |                          |                                                                                                    |
|                                                                                                    | Last Day of Time Off 06/11.<br>Total 24 hos                                                                                                    | /2021<br>urs - Paid Time Off - PA (PTO)                                                                                                    |                                                                                                    | ;                        | Furn on the new tables view                                                                                                    |
|                                                                                                    | Last Day of Time Off 06/11.<br>Total 24 hou<br>Request Details 3 items                                                                                                    | /2021<br>urs - Paid Time Off - PA (PTO)                                                                                                    |                                                                                                    | -                        | Furn on the new tables view 🔿 🗐 🗐                                                                                                    |
|                                                                                                    | Last Day of Time Off 06/11<br>Total 24 hor<br>Request Details 3 items<br>Date                                                                                                    | /2021<br>urs - Paid Time Off - PA (PTO)<br>Day of the Week                                                                                                    | Туре                                                                                                    | Requested                | Furn on the new tables view (<br>= 11<br>Unit of Time                                                                                                    |
|                                                                                                    | Last Day of Time Off 06/11<br>Total 24 hor<br>Request Details 3 items<br>Date 06/09/2021                                                                                                    | /2021 urs - Paid Time Off - PA (PTO) Day of the Week Wednesday                                                                                                    | Type<br>Paud Time Off - PA (PTO)                                                                                 | Requested                | Furn on the new tables view (<br>The first of Time<br>Hours                                                                                                    |
|                                                                                                    | Last Day of Time Off         06/11           Total         24 hot           Request Details 3 items         3           Date                                                                                                    | /2021<br>urs - Paid Time Off - PA (PTO)<br>Day of the Week<br>Wednesday<br>Thursday                                                                                                    | Type<br>Paid Time Off - PA (PTO)<br>Paid Time Off - PA (PTO)                                                     | Requested<br>8<br>8      | Furn on the new tables view (<br>The first of Time<br>Hours<br>Hours                                                                                                    |
|                                                                                                    | Last Day of Time Off         06/11           Total         24 hot           Pate         06/09/2021           06/10/2021         06/11/2021                                                                                                    | /2021<br>urs - Paid Time Off - PA (PTO)<br>Day of the Week<br>Wednesday<br>Thursday<br>Friday                                                                                                    | Type           Paud Time Off - PA (PTO)           Paid Time Off - PA (PTO)           Paid Time Off - PA (PTO)    | Requested<br>8<br>8<br>8 | Furn on the new tables view (<br>To The<br>Unit of Time<br>Hours<br>Hours<br>Hours                                                                                                    |
|                                                                                                    | Last Day of Time Off         06/11           Total         24 hor           Request Details         3 items           Date                                                                                                    | /2021<br>urs - Paid Time Off - PA (PTO)<br>Day of the Week<br>Wednesday<br>Thursday<br>Friday                                                                                                    | Type           PaidTime Off - PA (PTO)           PaidTime Off - PA (PTO)           PaidTime Off - PA (PTO)       | Requested<br>8<br>8<br>8 | Furn on the new tables view (<br>The first of Time<br>Hours<br>Hours                                                                                                    |
|                                                                                                    | Last Day of Time Off         06/11           Total         24 hor           Request Details         3 items           Date         06/10/2021           06/10/2021         06/11/2021                                                                    | /2021<br>urs - Paid Time Off - PA (PTO)<br>Day of the Week<br>Wednesday<br>Thursday<br>Friday                                                                                                    | Type           Pauld Time Off - PA (PTO)           Pauld Time Off - PA (PTO)           Pauld Time Off - PA (PTO) | Requested<br>8<br>8<br>8 | Furn on the new tables view (<br>The second second se |
|                                                                                                    | Last Day of Time Off         06/11           Total         24 hor           Request Details         3 kems           Date         06/10/2021           06/10/2021         06/11/2021           View Balances         View Balances                       | /2021<br>urs - Paid Time Off - PA (PTO)<br><b>Day of the Week</b><br>Wednesday<br>Thursday<br>Friday                                                                                                    | Type           Paid Time Off - PA (PTO)           Paid Time Off - PA (PTO)           Paid Time Off - PA (PTO)    | Requested<br>8<br>8<br>8 | Furn on the new tables view (<br>The firme<br>Hours<br>Hours<br>Hours                                                                                                    |
|                                                                                                    | Last Day of Time Off         06/11.           Total         24 host           Request Details         3 items           Date         06/10/2021           06/10/2021         06/11/2021           View Balances         View Balances                    | /2021<br>urs - Paid Time Off - PA (PTO)<br>Pay of the Week<br>Wednesday<br>Thursday<br>Fiday                                                                                                    | Type           Paid Time Off - PA (PTO)           Paid Time Off - PA (PTO)           Paid Time Off - PA (PTO)    | Requested<br>8<br>8<br>8 | Furn on the new tables view (<br>The first of Time<br>Hours<br>Hours<br>Hours                                                                                                    |
|                                                                                                    | Last Day of Time Off         06/11           Total         24 hor           Request Details         3 items           Date         06/10/2021           06/10/2021         06/11/2021           View Balances         >           > Previous Time Off Re | /2021<br>urs - Paid Time Off - PA (PTO)<br>ay of the Week<br>Wednesday<br>Thursday<br>Thursday<br>Green State<br>This of the State<br>This of the State<br>This of t | Type           Paid Time Off - PA (PTO)           Paid Time Off - PA (PTO)           Paid Time Off - PA (PTO)    | Requested<br>8<br>8<br>8 | Furn on the new tables view<br>The second second sec  |

## Approving Time Off

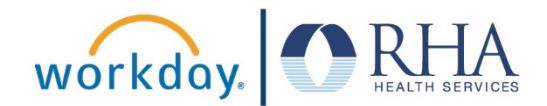

3. If there is an issue with the request. For example, if an employee has requested more PTO hours for a day than they are typically scheduled to work. You can send the request back to the employee so they can adjust it by clicking **Send Back**. When you click Send Back you will see a pop-up where you can enter the reason you are sending the request back and then click **Submit**.

| Approve | Send Back | Deny | Cancel |
|---------|-----------|------|--------|
|         |           |      |        |
|         |           |      |        |
|         |           |      |        |

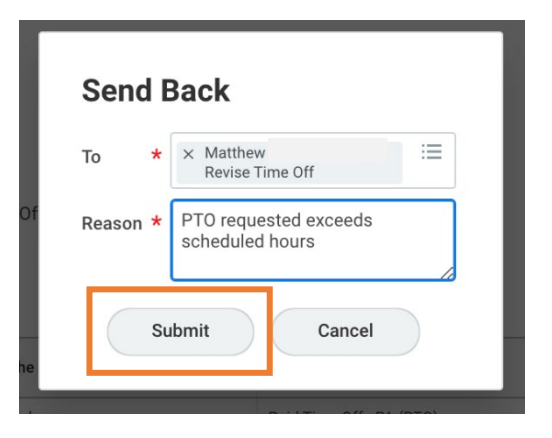

4. If the request is not acceptable, click **Deny**. When you click Deny you will see a pop-up where you can enter the reason you are denying the request and then click **Submit**.

| Approve Send Back Deny Cancel | Deny Selecting Deny may terminate the entire business process. Please enter your reason for terminating the business process below. Reason * Request is denied. Submission of time off does not follow policy. |
|-------------------------------|----------------------------------------------------------------------------------------------------|
|                               | Submit Cancel                                                                                                    |

**REMEMBER**: Be sure to log out of Workday when you finish with your task to protect your privacy. If you have questions or issues with Workday, please email <u>solutions@rhanet.org</u> with the subject line Workday.